# FAST sp. z o.o.

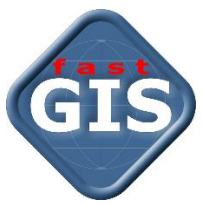

Instrukcja scalenia schematów bazy danych

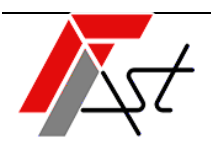

FAST sp. z o.o. 91-174 Łódź ul. Romanowska 55F pasaż, lok. 12. os. Zielony Romanów (bloki)

Sprzedażtel. + 48 693 901 183Wsparcie technicznetel. + 48 42 613 37 60

## Spis treści

| 1. | Wstęp                                                           | 2 |
|----|-----------------------------------------------------------------|---|
| 2. | Pomiar wolnego miejsca przed scaleniem schematów                | 3 |
|    | 2.1 Rozmiar schematu administracyjnego                          | 3 |
|    | 2.2. Wolne miejsce w przestrzeni tabel                          | 3 |
|    | 2.3. Wolne miejsce na dysku serwera bazy danych                 | 3 |
| 3. | Rozwiązanie konfliktów przed scaleniem schematów                | 5 |
|    | 3.1. Porównanie listy duplikatów obiektów z listą referencyjną  | 5 |
|    | 3.2. Usunięcie obiektów unikalnych                              | 5 |
|    | 3.2. Usunięcie synonimów                                        | 6 |
|    | 3.3. Usunięcie duplikatów obiektów                              | 6 |
|    | 3.4. Nadanie brakujących uprawnień                              | 6 |
| 4. | Eksport schematu administracyjnego                              | 7 |
| 5. | Usunięcie schematu administracyjnego                            | 7 |
| 6. | Import schematu administracyjnego                               | 7 |
| 7. | Aktualizacja wersji bazy                                        | 8 |
| 8. | Dalsze kroki                                                    | 8 |
|    | 8.1 Usunięcie wyeksportowanego pliku schematu administracyjnego | 8 |
|    | 8.2 Usunięcie przestrzeni tabel schematu administracyjnego      | 8 |
|    | 8.3 Aktualizacja statystyk schematu paszportyzacyjnego          | 9 |
|    | 8.4 Wykonanie drugiej części aktualizacji                       | 9 |

### 1. Wstęp

Aktualizacja do wersji 14.3 składa się z dwóch etapów. Pierwszy etap aktualizacji to reorganizacja bazy danych systemu fastGIS.

Baza danych fastGIS składa się z dwóch przestrzeni: *paszportyzacyjnej* i *administracyjnej*. Reorganizacja bazy polega na scaleniu obu przestrzeni do jednej.

Przed wykonaniem wszelkich czynności zawartych w poniższej instrukcji należy:

- Wykonać kopię zapasową bazy danych
- Zamknąć wszystkie aktywne sesje użytkowników bazy danych systemu fastGIS

Wszystkie polecenia SQL i PL/SQL zawarte w instrukcji mają być wykonane jako użytkownik SYS z uprawnieniem SYSDBA na bazie danych systemu fastGIS.

Większość poleceń w dalszych krokach instrukcji zawiera zmienne typu `substitution`, które są prefiksowane znakiem &. Programy SQL\*Plus lub SQL Developer zapytają o podanie wartości tych zmiennych przy wywołaniu zapytań. Można też samodzielnie zastąpić wartości tych zmiennych przed wykonaniem zapytania.

Instrukcja wymagać będzie znajomości wartości następujących zmiennych:

&USERNAME\_PST

Jest to nazwa użytkownika (schematu) paszportyzacyjnego.

&TABLESPACE\_PST

Jest to nazwa domyślnej przestrzeni tabel schematu *paszportyzacyjnego*. Wartość tę można poznać wykonując zapytanie jako SYS:

SELECT DEFAULT\_TABLESPACE FROM DBA\_USERS WHERE USERNAME = '&USERNAME\_PST';
Alternatywnie jako użytkownik <PST>:

SELECT DEFAULT\_TABLESPACE FROM USER\_USERS;

- &USERNAME\_PST\_SYSTEM Jest to nazwa użytkownika (schematu) *administracyjnego*.
- &TABLESPACE\_PST\_SYSTEM
   Jest to nazwa domyślnej przestrzeni tabel schematu *administracyjnego*. Wartość tę można poznać wykonując zapytanie jako SYS:

SELECT DEFAULT\_TABLESPACE FROM DBA\_USERS WHERE USERNAME = '&USERNAME\_PST'; Alternatywnie jako użytkownik <PST>:

SELECT DEFAULT\_TABLESPACE FROM USER\_USERS;

### 2. Pomiar wolnego miejsca przed scaleniem schematów

#### 2.1 Rozmiar schematu administracyjnego

Scalenie schematów zwiększy rozmiar plików danych przestrzeni tabel schematu paszportyzacyjnego o rozmiar schematu administracyjnego.

Wykonaj następujące zapytanie SQL, aby sprawdzić rozmiar schematu administracyjnego:

SELECT SUM(BYTES) FROM DBA\_SEGMENTS WHERE OWNER = '&USERNAME\_PST\_SYSTEM';

Zapamiętaj lub zanotuj wynik zapytania.

#### 2.2. Wolne miejsce w przestrzeni tabel

Maksymalny rozmiar plików danych przestrzeni tabel (datafiles) może być ograniczony.

Wykonaj następujące zapytanie SQL, aby sprawdzić wolne miejsce w przestrzeni tabel schematu paszportyzacyjnego:

SELECT SUM(MAXBYTES) - SUM(BYTES) FROM DBA\_DATA\_FILES WHERE TABLESPACE\_NAME = '&TABLESPACE\_PST';

Porównaj wynik zapytania z wynikiem z punktu 2.1.

W przypadku, gdy rozmiar schematu administracyjnego przekracza wolne miejsce w przestrzeni tabel schematu paszportyzacyjnego, należy zapewnić wystarczającą ilość wolnego miejsca.

#### 2.3. Wolne miejsce na dysku serwera bazy danych

Eksport schematu administracyjnego do pliku, a później import tego schematu do bazy wymaga wystarczającego fizycznego miejsca na odpowiednich partycjach serwera bazy danych.

Wykonaj następujące zapytanie SQL, aby sprawdzić lokalizację katalogu DATA\_PUMP\_DIR:

SELECT DIRECTORY\_PATH FROM DBA\_DIRECTORIES WHERE DIRECTORY\_NAME = 'DATA\_PUMP\_DIR';

Wykonaj następujące zapytanie SQL, aby sprawdzić lokalizacje plików danych przestrzeni tabel schematu paszportyzacyjnego:

#### SELECT FILE\_NAME FROM DBA\_DATA\_FILES WHERE TABLESPACE\_NAME = '&TABLESPACE\_PST';

Zapamiętaj lub zanotuj oba wyniki powyższych zapytań. Kontynuuj w zależności od systemu operacyjnego serwera bazy danych.

Dla systemu operacyjnego Linux:

Wywołaj program w konsoli:

df

Zidentyfikuj partycje, na których znajduje się katalog DATA\_PUMP\_DIR, oraz pliki danych schematu paszportyzacyjnego. Najczęściej katalog i pliki przestrzeni tabel znajdują się na tej samej partycji.

Program wyświetli wolne miejsce każdej partycji w kolumnie Available.

W przypadku wywoływania programu z parametrem `-h` albo `-H` wykonaj odpowiednie dzielenie wartości z punktu 2.1 przez 1000 albo 1024.

Jeżeli katalog DATA\_PUMP\_DIR i pliki przestrzeni tabel znajdują się na tej samej partycji:

Porównaj dwukrotność wyniku zapytania z punktu 2.1 z wolnym miejscem na wybranej partycji.

W przypadku, gdy *dwukrotność* wyniku zapytania z punktu 2.1 przekracza wolne miejsce na danej partycji, należy zapewnić wystarczającą ilość wolnego miejsca na dysku.

Jeżeli katalog DATA\_PUMP\_DIR i pliki przestrzeni tabel znajdują się na różnych partycjach:

Porównaj wynik zapytania z punktu 2.1 z wolnym miejscem na wybranych partycjach.

W przypadku, gdy wynik zapytania z punktu 2.1 przekracza wolne miejsca na danej partycji, należy zapewnić wystarczającą ilość wolnego miejsca na dysku.

#### Dla systemu operacyjnego Windows:

Nazwa partycji znajduję się na początku ścieżki zwróconej przez wynik zapytania. Otwórz terminal lub kombinacją klawiszy Win+R okno "Uruchom" i wywołaj następujący program:

diskmgmt.msc

Liczbę wolnych bajtów można zobaczyć we Właściwościach danej partycji.

Jeżeli katalog DATA\_PUMP\_DIR i pliki przestrzeni tabel znajdują się na tej samej partycji:

Porównaj dwukrotność wyniku zapytania z punktu 2.1 z wolnym miejscem na wybranej partycji.

W przypadku, gdy *dwukrotność* wyniku zapytania z punktu 2.1 przekracza wolne miejsce na danej partycji, należy zapewnić wystarczającą ilość wolnego miejsca na dysku.

Jeżeli katalog DATA\_PUMP\_DIR i pliki przestrzeni tabel znajdują się na różnych partycjach:

Porównaj wynik zapytania z punktu 2.1 z wolnym miejscem na wybranych partycjach.

W przypadku, gdy wynik zapytania z punktu 2.1 przekracza wolne miejsca na danej partycji, należy zapewnić wystarczającą ilość wolnego miejsca na dysku.

### 3. Rozwiązanie konfliktów przed scaleniem schematów

#### 3.1. Porównanie listy duplikatów obiektów z listą referencyjną

Wywołaj poniższy blok PL/SQL:

```
DECLARE
  CURSOR c_duplicates IS
    SELECT OBJECT_NAME, OBJECT_TYPE, COUNT(*)
    FROM ALL_OBJECTS
    WHERE OWNER IN ('&USERNAME_PST', '&USERNAME_PST_SYSTEM')
    GROUP BY OBJECT_NAME, OBJECT_TYPE
    HAVING COUNT(*) > 1;
  TYPE t_object_names_type IS TABLE OF ALL_OBJECTS.OBJECT_NAME%TYPE;
  duplicates fnd t object names type;
  duplicates_ref t_object_names_type;
BEGIN
  duplicates_ref := t_object_names_type(
      'AKTUALIZACJA'
    , 'AUDITING'
    , 'AUDITING$TABLE_ID'
    , 'AUDITING$TABLE_NAME'
    , 'AUDITING_SEQ'
    , 'AUDITING_SETID'
, 'CLOB_TO_FILE'
    , 'DDD_2_DDDMMSS'
    , 'ID_USTAWIENIE'
    , 'NRPART'
    , 'SEQ_USTAWIENIE'
    , 'TMP_COORDS'
    , 'ODLEGLOSC_WGS'
    , 'USTAWIENIE'
    , 'USTAWIENIE$PK'
    , 'USTAWIENIE$UK'
    , 'WERSJA_BAZY'
    , 'WIDOCZNOSC_DETALI V'
  );
  duplicates_fnd := t_object_names_type();
  FOR duplicate in c_duplicates LOOP
    duplicates_fnd.extend;
    duplicates_fnd(duplicates_fnd.LAST) := duplicate.OBJECT_NAME;
  END LOOP;
  IF duplicates_fnd != duplicates_ref THEN
   RAISE_APPLICATION_ERROR(-20999, 'List of duplicate objects does not match the reference. Contact
Fast-Software support.');
  END IF;
END;
/
```

W przypadku, gdy blok PL/SQL wywoła błąd -20999, baza danych zawiera niestandardowe konflikty. Skontaktuj się ze wsparciem programu.

#### 3.2. Usunięcie obiektów unikalnych

Wywołaj poniższe polecenie SQL:

```
DROP TRIGGER &USERNAME_PST_SYSTEM..PST_SYSTEM_AFTER_LOGON;
```

#### 3.2. Usunięcie synonimów

Wywołaj poniższy blok PL/SQL, aby usunąć synonimy po stronie schematu paszportyzacyjnego:

```
BEGIN
FOR C IN (SELECT * FROM DBA_SYNONYMS WHERE TABLE_OWNER = '&USERNAME_PST_SYSTEM' AND OWNER =
'&USERNAME_PST')
LOOP
EXECUTE IMMEDIATE 'DROP SYNONYM ' || C.OWNER || '.' || C.SYNONYM_NAME || ' FORCE';
END LOOP;
END;
/
```

Wywołaj poniższy blok PL/SQL, aby usunąć synonimy po stronie schematu administracyjnego:

```
BEGIN
FOR C IN (SELECT * FROM DBA_SYNONYMS WHERE TABLE_OWNER = '&USERNAME_PST' AND OWNER =
'&USERNAME_PST_SYSTEM')
LOOP
EXECUTE IMMEDIATE 'DROP SYNONYM ' || C.OWNER || '.' || C.SYNONYM_NAME || ' FORCE';
END LOOP;
END;
/
```

#### 3.3. Usunięcie duplikatów obiektów

Wywołaj poniższe polecenia SQL, aby usunąć obiekty schematu administracyjnego:

```
DROP FUNCTION &USERNAME_PST_SYSTEM..ODLEGLOSC_WGS;
DROP FUNCTION &USERNAME_PST_SYSTEM..DDD_2_DDDMMSS;
DROP FUNCTION &USERNAME_PST_SYSTEM..NRPART;
DROP PROCEDURE &USERNAME_PST_SYSTEM..CLOB_TO_FILE;
DROP VIEW &USERNAME_PST_SYSTEM..WIDOCZNOSC_DETALI_V;
DROP SEQUENCE &USERNAME_PST_SYSTEM..AUDITING_SEQ;
DROP TRIGGER &USERNAME_PST_SYSTEM..AUDITING_SETID;
DROP TABLE &USERNAME_PST_SYSTEM..AUDITING;
DROP TABLE &USERNAME_PST_SYSTEM..AUDITING;
DROP TABLE &USERNAME_PST_SYSTEM..AKTUALIZACJA;
DROP TABLE &USERNAME_PST_SYSTEM..TMP_COORDS;
```

Wywołaj poniższe polecenia SQL, aby usunąć obiekty schematu paszportyzacyjnego:

```
DROP SEQUENCE &USERNAME_PST..SEQ_USTAWIENIE;
DROP TRIGGER &USERNAME_PST..ID_USTAWIENIE;
DROP TABLE &USERNAME_PST..USTAWIENIE;
DROP TABLE &USERNAME_PST..AKTUALIZACJA;
DROP TABLE &USERNAME_PST..WERSJA_BAZY;
```

#### 3.4. Nadanie brakujących uprawnień

Nadaj uprawnienia dla użytkownika paszportyzacyjnego:

```
GRANT EXECUTE ON DBMS_CRYPTO TO &USERNAME_PST;
GRANT EXECUTE ON DBMS_ALERT TO &USERNAME_PST;
GRANT CHANGE NOTIFICATION TO &USERNAME_PST;
```

### 4. Eksport schematu administracyjnego

Wykonaj eksport wyłącznie schematu administracyjnego programem expdp:

```
expdp system/<hasio>@<db> SCHEMAS=<USERNAME_PST_SYSTEM> DIRECTORY=DATA_PUMP_DIR
DUMPFILE=<nazwa pliku dmp>.dmp LOGFILE=<nazwa pliku log>.log EXCLUDE=STATISTICS
METRICS=YES LOGTIME=ALL
```

Wszystkie <teksty> zastąp odpowiednimi wartościami.

Zwróć szczególną uwagę na parametr SCHEMAS – tutaj koniecznie musi znajdować się jedynie nazwa schematu administracyjnego.

W razie wątpliwości zapoznaj się z instrukcją archiwizacji bazy danych.

### 5. Usunięcie schematu administracyjnego

Usuń schemat administracyjny poleceniem SQL:

DROP USER &USERNAME\_PST\_SYSTEM CASCADE;

### 6. Import schematu administracyjnego

Wykonaj import schematu administracyjnego, wyeksportowanego w rozdziale 4, do schematu paszportyzacyjnego programem **impdp**:

```
impdp system/<hasło>@<db> DIRECTORY=DATA_PUMP_DIR DUMPFILE=<nazwa pliku dmp>.dmp
LOGFILE=<nazwa pliku log>.log SCHEMAS=<USERNAME_PST_SYSTEM>
REMAP_SCHEMA=<USERNAME_PST_SYSTEM>:<USERNAME_PST>
REMAP_TABLESPACE=<TABLESPACE_PST_SYSTEM>:<TABLESPACE_PST> TABLE_EXISTS_ACTION=SKIP
TRANSFORM=LOB_STORAGE:SECUREFILE METRICS=YES LOGTIME=ALL
```

Wszystkie <teksty> zastąp odpowiednimi wartościami.

W razie wątpliwości zapoznaj się z instrukcją migracji bazy danych.

### 7. Aktualizacja wersji bazy

Wykonaj następujące polecenia SQL:

```
INSERT INTO &USERNAME_PST..WERSJA_BAZY
  (BAZAID, WERSJA, POPRAWKA, DATA, GUID)
VALUES
  (3, 1, 81, SYSDATE, '{73B9C3F5-32B0-4197-9DDC-BACC0C9490F8}');
COMMIT;
INSERT INTO &USERNAME_PST..WERSJA_BAZY
  (BAZAID, WERSJA, POPRAWKA, DATA, GUID)
VALUES
  (7, 1, 0, SYSDATE, '{A2495BCE-5840-4FCF-9560-76682DB17314}');
COMMIT;
```

### 8. Dalsze kroki

#### 8.1 Usunięcie wyeksportowanego pliku schematu administracyjnego

Po wykonaniu scalenia schematów plik wyeksportowany w rozdziale 4 można usunąć i odzyskać wolne miejsce na dysku.

#### 8.2 Usunięcie przestrzeni tabel schematu administracyjnego

Po wykonaniu scalenia schematów możliwe jest usunięcie plików danych przestrzeni tabel schematu administracyjnego. Bezpieczne wykonanie tej operacji jest możliwe tylko przy spełnieniu następujących warunków:

1. Przestrzeń tabel schematu administracyjnego nie jest domyślną przestrzenią tabel bazy danych:

SELECT PROPERTY\_VALUE FROM DATABASE\_PROPERTIES WHERE PROPERTY\_NAME =
'DEFAULT\_PERMANENT\_TABLESPACE';

- Przestrzeń tabel schematu administracyjnego nie jest jedną z następujących przestrzeni tabel: USERS, SYSTEM, SYSAUX
- Nie ma innych użytkowników, których domyślną przestrzenią jest przestrzeń tabel schematu administracyjnego:

SELECT USERNAME FROM DBA\_USERS WHERE DEFAULT\_TABLESPACE = '&TABLESPACE\_PST\_SYSTEM';

- 4. Poniższe zapytanie nie zwraca żadnych wyników: SELECT USERNAME FROM DBA\_TS\_QUOTAS WHERE TABLESPACE\_NAME = '&TABLESPACE\_PST\_SYSTEM';
- 5. Poniższe zapytanie nie zwraca żadnych wyników: SELECT DISTINCT OWNER FROM DBA\_SEGMENTS WHERE TABLESPACE\_NAME = '&TABLESPACE\_PST\_SYSTEM';
- 6. Poniższe zapytanie nie zwraca żadnych wyników:

SELECT DISTINCT OWNER FROM DBA\_EXTENTS WHERE TABLESPACE\_NAME = '&TABLESPACE\_PST\_SYSTEM';

Jeżeli wszystkie warunki są spełnione, przestrzeń tabel można usunąć poleceniem SQL:

DROP TABLESPACE &TABLESPACE\_PST\_SYSTEM INCLUDING CONTENTS AND DATAFILES CASCADE CONSTRAINTS;

#### 8.3 Aktualizacja statystyk schematu paszportyzacyjnego

Zaktualizuj statystki schematu paszportyzacyjnego wykonując następujący blok PL/SQL:

BEGIN
DBMS\_STATS.GATHER\_SCHEMA\_STATS('&USERNAME\_PST');
END;
/

#### 8.4 Wykonanie drugiej części aktualizacji

Kontynuuj aktualizację bazy danych systemu fastGIS programem fastAdministrator.

www.fastgis.com

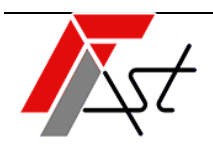